## Step1: Die Registrierung geschieht über die Seite: <u>http://deauville-meets-deauville.com/index.php?id=194</u>

|                                                                                                    | Register: Deauville meets Deauville - Mozilla Firefox | © © 8) |
|----------------------------------------------------------------------------------------------------|-------------------------------------------------------|--------|
| Datei Bearbeiten Ansicht Chronik Lesezeichen Egtras Hilfe                                                                                                    |                                                       |        |
| (i)      (i)      (i) | 676 C Q. Suchen                                       |        |
| Granda BUNKY BONRY BORStery BAccountry Bocommerce A Bisfory Bildubiofery B                                                                                                    | Materialy Berrary Barbuly Beadey BUDSamary Bolly      |        |
| Coogle Tours Tours Teners Terrorius Terrorius Terrorius Terrorius                                                                                                    | Site may Search Repiter Log                           | ġn     |
| Deauville meets Deauville Dri                                                                                                    | D 2017 • DmD News DmD History • DmD Community • Q     |        |
|                                                                                                    |                                                       |        |
|                                                                                                    | Create a new user-profile                             |        |
|                                                                                                    | Username *                                            |        |
|                                                                                                    | test<br>Password *                                    |        |
|                                                                                                    |                                                       |        |
|                                                                                                    | Repeat Password *                                     |        |
|                                                                                                    |                                                       |        |
|                                                                                                    | Firstname                                             |        |
|                                                                                                    | Lastname                                              |        |
|                                                                                                    | Address                                               |        |
|                                                                                                    |                                                       |        |
|                                                                                                    | Telester                                              |        |
|                                                                                                    | relephone                                             |        |
|                                                                                                    | Email *                                               |        |
|                                                                                                    | ZIP                                                   | D      |
|                                                                                                    |                                                       |        |
|                                                                                                    | City                                                  |        |
|                                                                                                    | Country                                               |        |
|                                                                                                    | Please choose                                         |        |
|                                                                                                    | Website                                               |        |
|                                                                                                    | Image                                                 |        |
|                                                                                                    | Upload<br>Drag in progress                            |        |
|                                                                                                    | Gender                                                |        |
|                                                                                                    | Eemale Male                                           |        |
|                                                                                                    | Birthdate                                             |        |
|                                                                                                    | Create Profile Now                                    |        |
|                                                                                                    |                                                       |        |
| 13Bootstrap template by WapplerSystems                                                                                                    | Impri                                                 | nt     |
|                                                                                                    |                                                       |        |
|                                                                                                    |                                                       |        |

Dort mindestens die Felder:

Username Password Repeat Password Email

ausfüllen und auf den Button "Create Profile Now". Jetzt kann – wie immer im Leben –

- 1. ein Fehler auftreten oder
- 2. alles gut gehen.

Weitere Informationen hierzu auf den folgenden Seiten.

Bei der Eingabe des Geburtstages ist genau auf das Format zu achten. Bei der Sprachauswahl DE ist das Format "TT.MM.JJJJ", dabei sind Tag und Monat immer zweistellig, d.h. ggf. mit führenden Nullen, das Jahr mit vier Ziffern anzugeben. Ebenfalls anzugeben sind die beiden "." zwischen den Angaben.

## Es ist ein Fehler aufgetreten

| Username *                        |  |
|-----------------------------------|--|
|                                   |  |
| resr                              |  |
| Password *                        |  |
| •••                               |  |
| Repeat Password *                 |  |
| _                                 |  |
| Error                             |  |
| Field Repeat Password is required |  |
| Please check your value           |  |
|                                   |  |
|                                   |  |
|                                   |  |

Also dann auf die Suche nach dem Fehler. Die angemeckerte Information eingeben oder korrigieren und die Fehlermeldung mit einem Klick auf das kleine Kreuz schließen.

Jetzt nochmal den Knopf "Create Profile Now" drücken und hoffen, dass es weiter geht.

## Alles im grünen Bereich

| ♥ ○<br>Datei Rearbeiten Andrht Chronik Lesezeichen Estras Hilfe                                            | Register: Deauville meets Deauville - Mozilla Firefox                              | ~ 0 8                     |
|----------------------------------------------------------------------------------------------------|------------------------------------------------------------------------------------|---------------------------|
| T3Bootstrap [TYPO3 CMS × B Register: Deauville meet × +                                                    |                                                                                    | ÷                         |
| () 0 P g   deauville-meets-deauville.com/index.php?id=1948tx_femanager_pi1[action]=new&tx_femanager_pi1[cc | ntroller]=New&cHash=9ee1c4f7d4fi 📧 🤇 🖉                                             | ☆ 自 ♥ ♣ ☆ ♥ > 5 5 × ₩ ■ = |
| G Google UNIV DNBV Gerätev Accountsv E-Commercev DInfosv DUrlaubsinfosv                                    | Motorrad 🗸 🛅 Foren 🗸 🛅 actual 🗸 🛅 Feeds 🗸 🛅 FHD-Server 🗸 🛅 DH 🗸                    |                           |
|                                                                                                    | Sitemaa Search Register L                                                          |                           |
| Deauville meets Deauville Dml                                                                              | 2 2017 - DmD News DmD History - DmD Community -                                    |                           |
|                                                                                                    |                                                                                    |                           |
|                                                                                                    | Thank you for your request. Please check your mail account to confirm the profile. |                           |
|                                                                                                    | Create a new user-profile                                                          | _                         |
|                                                                                                    | Username *                                                                         |                           |
|                                                                                                    | Password *                                                                         |                           |
|                                                                                                    | Repeat Password *                                                                  |                           |
|                                                                                                    |                                                                                    |                           |
|                                                                                                    | Firstname                                                                          |                           |
|                                                                                                    | Lastname                                                                           |                           |
|                                                                                                    | Address                                                                            |                           |
|                                                                                                    |                                                                                    |                           |
|                                                                                                    | Telephone                                                                          |                           |
|                                                                                                    | Email *                                                                            |                           |
|                                                                                                    |                                                                                    |                           |
|                                                                                                    |                                                                                    |                           |
|                                                                                                    | City                                                                               |                           |
|                                                                                                    | Country                                                                            |                           |
|                                                                                                    | Please choose Vebsite                                                              |                           |
|                                                                                                    |                                                                                    |                           |
|                                                                                                    | Upload                                                                             |                           |
|                                                                                                    | Dragin progress                                                                    | -                         |
|                                                                                                    | Female      Male                                                                   |                           |
|                                                                                                    | Birthdate                                                                          |                           |
|                                                                                                    | Create Profile Now                                                                 |                           |
|                                                                                                    |                                                                                    |                           |
| 13Bootstrap template by WapplerSystems                                                                     | Imp                                                                                | int                       |
|                                                                                                    |                                                                                    |                           |

Dies wird durch eine grüne Box am oberen Rand des Formulars angezeigt. Danach gibt es dann eine E-mail mit zwei Links.

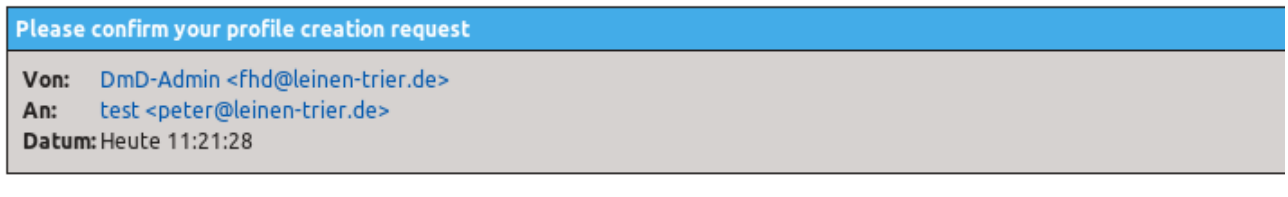

Dear test,

Please confirm your profile registration on our server by clicking the following link: Confirm profile

If you don't want to be registered on our system, click this link: Delete profile

Your website team.

Nach dem Klick auf den Knopf "Confirm profile" erscheint die Startseite und der Registrierungsvorgang ist abgeschlossen. Du bist dann schon eingeloggt.

Jetzt mal bei der Seite: <u>http://deauville-meets-deauville.com/index.php?id=197</u> (DmD-Community > User List) vorbei schauen, wo alle registrierten Nutzer aufgelistet werden.

| ۵.                                                                                    | User List: Deauville meets Deauville - Mozilla Firefox                 | S © S |
|---------------------------------------------------------------------------------------|------------------------------------------------------------------------|-------|
| Datei Bearbeiten Ansicht Chronik Lesezeichen Extras Hilfe                             |                                                                        |       |
| V T3Bootstrap [TYPO3 CMS X B Register: Deauville meet X B User List: Deauville meet X | +                                                                      | **    |
| ()   deauville-meets-deauville.com/index.php?id=197                                   | G% C Q Suchen                                                          |       |
| G Google UNIV DNBV Gerätev Accountsv E-Commercev Infosv Urlaubsinfosv                 | Motorrad Foren Factual Feeds Freds Freds Server Server                 |       |
| Deauville meets Deauville                                                             | mD 2017 - DmD News DmD History - DmD Community - Q                     |       |
| a / Educard / East                                                                    |                                                                        |       |
| Team                                                                                  | Search                                                                 |       |
| Forum                                                                                 | Search                                                                 |       |
| UserList                                                                              | Filter now                                                             |       |
|                                                                                       | webstedenutzer                                                         |       |
|                                                                                       | Schulz-goerlitz@web.de                                                 |       |
|                                                                                       | Scotsapper<br>E3 graham@meacher.org.uk                                 |       |
|                                                                                       | Cuistax<br>E3 philippe.cuistax@gmail.com                               |       |
|                                                                                       | test<br>⊠ peter@leinen-trierde                                         |       |
|                                                                                       | Christoph_AG_CH<br>Christoph Brunner 22 christoph.brunner 1@bluewin.ch |       |
|                                                                                       | CCPTO<br>Marco Ceprini E3 marcoceprini@artlinea.com                    |       |
|                                                                                       | serge<br>serge dutilh⊡ serge33200@hotmail fr                           |       |
|                                                                                       | Gilberto Frulio ⊠ pibo90@hotmail.com                                   |       |
|                                                                                       | Michael KLE<br>Michael Hassmann ⊠ varaderorist@webde                   |       |
|                                                                                       | Pitter<br>Peter Leinen ⊇ peter@mapernajolu.de                          |       |
|                                                                                       | ELCHISPA<br>JESUS LOPEZ E3 lopez@valdeco.net                           |       |
|                                                                                       | Spegei2<br>Max Speckbacher⊠ MaxCSpeckbacher@t-online.de                |       |
|                                                                                       | lacipapi<br>Lasto Toth ⊠ tothlastloğupcmail hu                         |       |
|                                                                                       |                                                                        |       |

Dort sollte jetzt auch ein Eintrag zur angelegten Kennung erscheinen.

Das eigene Profil kann jederzeit (nach Anmeldung) eingesehen und verändert werden. Hierzu die folgende Seite <u>http://deauville-meets-deauville.com/index.php?id=196</u> aufrufen bzw. über die DmD Community > MyProfile dorthin navigieren.

| 🖲 🔾<br>Datei Bearbeiten Ansicht Chronik Lesszeichen Extras Hilfe                                      | My Profile: Deauville meets Deauville - Mozilla Firefox 🗢 🛇 🖉                                                                                                    |
|----------------------------------------------------------------------------------------------------|----------------------------------------------------------------------------------------------------|
| V T3Bootstrap [TYPO3 CMS × B Register: Deauville meet × B My Profile: Deauville mee ×                 | ) +                                                                                                    |
| ( ) ) / deauville-meets-deauville.com/index.php?id=1968L=0                                            | (可称) (C) [Q, Suchen ☆ 自 ▽ ◆ 余 ◎ × S) [5] × ※ × V 目 三                                                                                                    |
| G Google DUNIY DDNBY Geräter Accountsy DE-Commercer Dinfosy Durlaubsinfor                             | × ≧Motorrad × ≧Foren × ≦actual × ≧Feeds × ≧FHD-Server × ≧DH ×                                                                                                    |
| Ceuvilin metts. Deuvilin<br>Ceuvilin metts. Deuvilin<br>a. / CoConvestor / The Indee<br>Team<br>Forum | Update your user-profile                                                                                                    |
| My Profile                                                                                            | Password "                                                                                                    |
| USU DAL                                                                                               | Repeat Password *                                                                                                    |
|                                                                                                    | Firstume   Latanaee   Adress   Adress   Teleplone   Eaul*   petergleiner-trinde   Zip   City   Base Moose_   Coutry   Base Moose_   Coutry   Base Moose_   Coutry   Base Moose_   Coutry   Base Moose_   Coutry   Base Moose_   Coutry   Base Moose_   Coutry   Base Moose_   Coutry   Base Moose_   Coutry   Base Moose_   Coutry   Defining oness =   Cutor   Prende © Male   Biddae   Moose Frende © Male   Biddae   Moose Frende © Male   Biddae   Moose Frende © Male |
| 13Bootstrap template by WapplerSyn                                                                    | ns Impéri                                                                                                    |
|                                                                                                    |                                                                                                    |

Um einen Eintrag ändern zu können, muss das aktuelle bzw. ein neues Passwort zweifach eingegeben werden.